操作說明

# 一、線上預約登記

1. 進入「招生 e23」網站(<u>https://kid123.ntpc.edu.tw</u>)。

| 1182 | ★±===== 秋 <sup>1</sup> √3 新北市 公立及非營利幼兒園 招生e23 器                                                                                                    |                                                       |
|------|----------------------------------------------------------------------------------------------------|-------------------------------------------------------|
| C    | 朝前報名(点休宣調)       本板(三水市之)       第二日(三小市市)       第二日(三小市市)       第二日(三小市市)       第二日(三小市市)       第二日(三小市市)       第二日(三小市市)       第二日(三小市市)       第二日(三小市市)       第二日(三小市市)       第二日(三小市市)       第二日(三小市市)       第二日(三小市市)       第二日(三小市市)       第二日(三小市市)       第二日(三小市市)       第二日(三小市市)       第二日(三小市市)       第二日(三小市)       第二日(三小市)       第二日(三市)       第二日(三市) | 2012<br>(周期) [11] - 1 - 1 - 1 - 1 - 1 - 1 - 1 - 1 - 1 |

2. 至「網路報名(預約寄件)」點選「前往預約」。

\*重要提醒:

不符合「網路報名(系統查調)」之登記資格者,請以此報名方式辦理。
 完成報名後,需另外寄送資料至幼兒園審核,幼兒園審核通過後,可至「預約資料查詢」下載報名確認單。

3. 應檢具之報名資料,請至「新北市幼兒教育資源網」招生收費區下載。

| 招生簡章<br>Q&A | <ul> <li>網路報名(系統查調)</li> <li>本系統之戶政及社福資料統計載止至111年5月27日、於統計載止且金記續本市或取得社會高利證明文件者,請至「端路報名(預約寄件)」報名。</li> <li>登記系統開放時間為:</li> <li>111年6月2日(四)上午9時至111年6月11日(六)中午12時止</li> <li>操作教學 &gt;</li> <li>前往臺記,</li> </ul> | 網路報名(預約寄件) <ol> <li>完成報名後、需另外奇話<br/>資料至幼兒園審核、幼兒園<br/>客核通過後。可至報名直該<br/>下載報名確認單</li> <li>建修具之報名資料、請至<br/><u>幼兄教育育運報</u>)</li> <li>所約糸研放時間名:</li> <li>111年6月2日(四)上午9時至<br/>111年6月11日(六)中午12時<br/>止</li> <li>成在数學。</li> </ol> | <b>備取登記</b><br>登記系統開放時間為:<br>第一期<br>111年6月14日(二)上午8時至<br>111年9月30日(五)下午4時<br>112年1月9日(一)上午8時至<br>112年3月3日(五)下午4時<br><b>操作校學</b> 。<br>備取登記。 |
|-------------|----------------------------------------------------------------------------------------------------|----------------------------------------------------------------------------------------------------|----------------------------------------------------------------------------------------------------|

3. 進入「線上預約寄件」介面後,點選「同意」,再點選「下一步」。

## \*重要提醒:

 1.本次招生作業連結之戶政及社福資料統計截至111年5月27日止,於 截止日後設籍本市或取得社會福利證明文件者,請採「預約寄件」方 式辦理報名登記。

# 幼兒之父、母或監護人辦理預約寄件報名時應繳交相關證明文件影本並於空 白處簽名。

| 順序                         | 登記入園資格                                                                          | 是否可以<br>系統查調 | 備註                                |
|----------------------------|---------------------------------------------------------------------------------|--------------|-----------------------------------|
|                            | 原住民幼兒                                                                           | v            | 非設籍本市之原住民幼兒一律採預約<br>寄件。           |
| 1                          | 低收入戶、中低收入戶及特殊境遇家庭之幼兒                                                            | v            | 非本市社政主管機關核發之社會福利<br>證明文件,一律採預約寄件。 |
|                            | 父、母或監護人為中度以上身心障礙者                                                               |              |                                   |
| 2                          | 本市偏遠地區學校附設幼兒園,經本府核定當地特定設籍區域,設籍滿2<br>年以上之幼兒                                      |              |                                   |
| 3                          | 轉介輔導或安置幼兒                                                                       |              |                                   |
| 4                          | 幼兒園及其所屬學校編制內教職員工(新學年度在職者)適齡子女                                                   |              | 一律採預約寄件。                          |
| 5                          | 育有三胎以上子女家庭之幼兒                                                                   |              |                                   |
| 6                          | 本市交通不便地區學校附設幼兒園,經本府前一年度核定為任遠地區學校<br>者且經本府核定當地特定設籍區域,設籍滿2年以上之幼兒                  |              |                                   |
|                            | 家有兄姊於新學年度仍就讀該幼兒園之幼兒                                                             |              |                                   |
| 7                          | 設籍或寄居該行政分區之幼兒                                                                   | v            | 寄居該行政分區之幼兒採預約寄件                   |
|                            | 設籍或寄居於公立國小學區內,並登記該校附設幼兒園之幼兒                                                     | V            | 寄居該學區之幼兒採預約寄件                     |
| 8                          | 設籍本市之幼兒                                                                         | v            | 雙胞胎或多胞胎欲併同抽籤者,一律<br>採預約寄件         |
|                            | 寄居本市且有合法監護人之幼兒                                                                  |              | 一律採預約寄件                           |
| 9                          | 居留本市之非中華民國國籍、華裔幼兒                                                               |              | 於111年6月14日起開放登記                   |
|                            | 法院裁定收養認可前(試養階段之幼兒)                                                              |              | 一律採預約寄件                           |
| ※重要提醒<br>1.招生登記/<br>2.幼兒之父 | :<br>入園資料統計截至111年5月27日止,於截止日後設籍本市或取得社會福利證4<br>母或監護人辦理預約寄件報名時應搬交上述證明文件影本並於空白處簽名。 | 明文件者,請扨      | 預約寄件。                             |

4. 請依序填寫「登記報名申請人」、「幼兒」、「主要聯絡人」、「次要聯絡人」之相關資料,並選擇登記幼兒之「身分別」及「幼兒園」,最後點選「確定送出」。

\*重要提醒:

「登記報名申請人」、「主要聯絡人」及「次要聯絡人」之資料務必確認無誤。

< 返回招生首頁

## 登記階段:第二階段

說明:不符合「網路報名(系統查調)」之登記資格者,請以此報名方式辦理。

## 登記報名申請人資料

#### 說明:請填寫辦理幼兒登記報名之申請人資料

| * 申請人(填寫者)姓名:        | 王大明                 |
|----------------------|---------------------|
| * 申請人身分證統一編號(或居留證號): | A123456789 □ 居留證10碼 |
| * 申請人電話/手機:          | 090000000           |
| * 申請人電子信箱:           | aaa@gmail.com       |
| * 申請人與幼兒關係:          | 父女                  |

| 幼兒                                    | 資料       |
|---------------------------------------|----------|
| * 幼兒姓名:                               | <b>3</b> |
| <ul> <li>幼兒身分證統一編號(或居留證號):</li> </ul> |          |
| * 幼兒生日:                               | 民國 106   |

## 主要聯絡人

| * 姓名:    | 王大明           |
|----------|---------------|
| * 稱謂:    | 父女            |
| * 電子信箱:  | aaa@gmail.com |
| * 電話/手機: | 090000000     |
| 電話/手機:   | 請輸人電話/手機      |

## 次要聯絡人

| * 姓名:    | 陳美美           |
|----------|---------------|
| * 稱調:    | 母女            |
| * 電子信箱:  | bbb@gmail.com |
| * 電話/手機: | 0935123456    |
| 電話/手機:   | 請輸入電話/手機      |

## 身分別

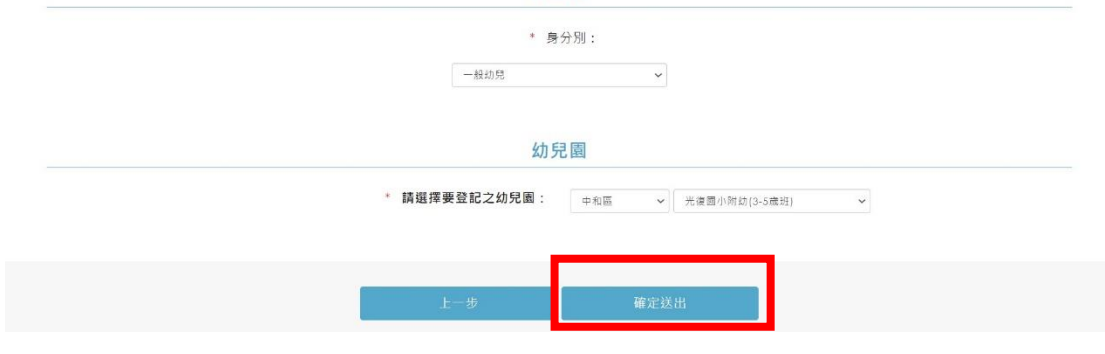

5. 跳出提醒視窗, <mark>請家長再次確認「申請人資料」是否無誤, 再點選「確定送</mark>

出」。

| * 電話/手機:                           | 0935123456                             |                                         |
|------------------------------------|----------------------------------------|-----------------------------------------|
| 電話/手機:                             | 請輸入電話/手機                               |                                         |
| <br>(i                             |                                        |                                         |
| 請務必確認申請                            | 情人資料是否正                                |                                         |
| 確                                  | ۰                                      |                                         |
| <br>申請人姓名<br>申請人電話/手機<br>申請人電子信箱:c | 4:王大明<br>: 0900000000<br>aaa@gmail.com |                                         |
| 確定送出                               | 取淌                                     | 3.5產程) 👻                                |
| 上一步                                | 確定送出                                   | l i i i i i i i i i i i i i i i i i i i |

6. 預約登記成功後,會呈現您的預約登記資料,請點選「下載預約申請結果 單」。

\*重要提醒:

1.注意!您只完成預約申請,尚未完成報名登記程序!

 請務必將相關證明文件以「電子郵件、傳真或雙掛號郵寄」之方式寄達登記
 之幼兒園,以利幼兒園審核資格,審核無誤即完成受理登記, 請家長逕於招生
 e23 網站查詢報名狀態並下載報名確認單。

 3. 敬請您留意 Email 電子郵件及手機來電,報名資料如有缺漏,請配合於幼兒 園通知時限內完成補件。

4. 若抽籤結果是正取者,請記得於規定時間內(111 年 6 月 11 日抽籤完畢至 111 年 6 月 13 日下午 4 時止)至招生 e23 網站進行線上報到。

| < 返回招生首頁     |                   |
|--------------|-------------------|
| 新北市111學年度公立幼 | 兒園【預約寄件】申請單       |
| 幼兒姓名:        | 原                 |
| 幼兒身分證(居留證)號: | F                 |
| 預約寄件階段:      | 第二階段              |
| 預約寄件身分:      | 一般幼兒              |
| 年齡:          | 5足歲               |
| 預約寄件幼兒園:     | 新北市中和區光復國民小學附設幼兒園 |
| 申請人姓名:       | 王大明               |
| 申請人電話:       | 090000000         |
| 申請人電子信箱:     | aaa@gmail.com     |

## 二、登記資料查詢或修改

(111年6月2日上午9時至111年6月11日中午12時)1.進入「前往預約」介面,點選「預約資料查詢」。

| < 返回招生首頁            |                            |
|---------------------|----------------------------|
| 線上預約寄件              | 預約資料查詢                     |
| 幼兒身分證統一編號:          | 請輸入幼兒身分證統一編號               |
| 幼兒生日:               | 民國 講選擇 > 年 講選擇 > 月 講選擇 > 日 |
| 線上登記申請人之身分證統一編號後4碼: | 請輸人申請人之母分認認一編號後4碼。         |
| 預約查詢                | 登記結果查詢                     |

2. 輸入幼兒資料及「報名者身分證後4碼」,即可進行「預約查詢」或「登記結 果查詢」。

\*\*【重要說明】:

 預約查詢:線上完成預約後,家長可查詢到 【預約申請結果】,可下載【預約 申請單】。

2. 登記結果查詢:待幼兒園審核幼兒資格無誤後,家長可查詢到【登記報名結果】,可下載【登記報名結果單】。

\*重要提醒:

請家長務必將相關證明文件以「電子郵件、傳真或雙掛號郵寄」之方式寄達
 登記之幼兒園,以利幼兒園審核資格,審核無誤即完成受理登記,此時才可查
 詢到「登記結果」。

 2. 敬請您留意 Email 電子郵件及手機來電,報名資料如有缺漏,請配合於幼兒 園通知時限內完成補件。

| 新北市公立及非富                                   | 初幼兄園招生E23                                  |
|--------------------------------------------|--------------------------------------------|
| < 返回招生首頁<br>線上預約寄件                         | 預約資料查詢                                     |
| 幼兒身分證統一編號:<br>幼兒生日:<br>總上登記由請人之身分證統一編號後4編。 | 調輸入动兒身分證成一編號<br>民國 請選擇 → 年 請選擇 → 月 請選擇 → 日 |
| 發約查詢                                       | anm/+an/23/368-astera.<br>登記結果查詢           |

問題集(QA)

| Q                                  | А                                                                                                    |
|------------------------------------|----------------------------------------------------------------------------------------------------|
| 如果符合【預約寄件】資格,卻選成<br>【系統查調】方式報名怎麼辦? | <ul> <li>一、報名同一間幼兒園:</li> <li>1.請聯繫幼兒園說明誤用系統查調方式報名,並直接將預約寄件要檢附的資料寄送給報名幼兒園。</li> <li>2.優先序位相同:家長無須修正,優先序位相同,不影響抽籤順序。</li> <li>※舉例說明:</li> <li>家長以「第七順位一設籍行政分區」【系統查調】方式報名成功,想改用「第七順位一家有兄妹」【預約寄件】重新報名修正登記資料,因均為第七順位,因此不需修正。</li> <li>二、報名不同間幼兒園:</li> <li>1.請先提供放棄切結書給【系統查調報A園】,並電話聯繫A園,請A園收到切結書後刪除網路報名資料。</li> <li>2.A園刪除報名資料。</li> <li>2.A園刪除報名資料。</li> <li>2.A園刪除報名資料。</li> <li>2.A園刪除報名資料。</li> </ul> |
| 已用【預約寄件】方式報名A園,之後想改報名B園怎麼辦?        | <ul> <li>石、請先提供放棄切結書給【預約寄<br/>件報名的A園】,並電話聯繫A<br/>園,請A園收到後刪除預約寄件<br/>資料。</li> <li>二、請家長直接將預約寄件要檢附的<br/>資料寄送給【之後欲報名的B<br/>園】(不需再上報名系統重新填<br/>寫登記資料),並請聯繫B園說<br/>明。</li> </ul>                                                                                                    |

|                   | ※每位幼兒 <b>只有1</b> 次預約寄件的 |
|-------------------|-------------------------|
|                   | 機會,倘須修正登記幼兒園,家          |
|                   | 長無法在招生 E23 網站再次登記       |
|                   | 預約寄件流程,請家長直接提供          |
|                   | 預約寄件資料給新園所。             |
| 【預約寄件】報名時,跳出以下文字  | 一、此通知為提醒您具有第7優先順        |
| 怎麼辦?              | 位【設籍或寄居該行政分區之幼          |
| * 註凞悝自公则          | <b>兒】</b> 的資格,但卻選了第8順位  |
|                   | 的【一般幼兒】,因此請您再次          |
| (i)               | 確認是否選擇順位較後面的【一          |
|                   | 般幼兒】資格。                 |
| 提醒您!此幼兒符合優先入園資    |                         |
| 格・報名身分別選擇「一般幼 ոз- |                         |
| 見」將影響幼兒抽籤順序。      |                         |
|                   |                         |
| 確認送出 取消           |                         |
|                   |                         |
|                   |                         |